# **Profi Cash Software 11**

Manuelle Umstellung mittels HBCI oder EBICS Ab 16.08.2024: Nur für Kunden der bisherigen Volksbank Krautheim eG

Die technische Fusion zur Volksbank Kirnau-Krautheim eG findet in der Zeit von Freitag, 16. August 2024, bis Sonntag, 18. August 2024, statt.

Zugriffe auf den Bankrechner sind am Freitag, 16. August 2024, noch bis 16 Uhr möglich. Ab Montag, 19. August 2024 müssen die Kunden der ehemaligen Volksbank Krautheim eG im Zuge dieser Umstellung in Ihrer Finanzsoftware Änderungen vornehmen. Danach kann Profi Cash wie gewohnt genutzt werden.

Die notwendigen Kontoinformationen erhalten Sie per Post. Falls in Ihrer Software keine automatische Umstellung erfolgt, nutzen Sie bitte diese Anleitung.

Gehen Sie bitte wie folgt vor:

### 1. Anmeldung

Melden Sie sich in Profi Cash wie gewohnt an. Danach führen Sie bitte die nachfolgenden Änderungen durch.

# 2. Überprüfung der Datenübertragung (offene Jobs)

Befinden sich noch nicht abgeschickte Jobs in der Datenübertragung, müssen diese gelöscht werden. Die Aufträge müssen wieder aktiviert werden.

#### 3. Daten sichern

Bevor Sie mit der eigentlichen Umstellung beginnen, sichern Sie bitte zuerst Ihre in Profi Cash befindlichen Daten – klicken Sie hierzu in Profi Cash "links oben" auf "Datei", danach auf "Datensicherung".

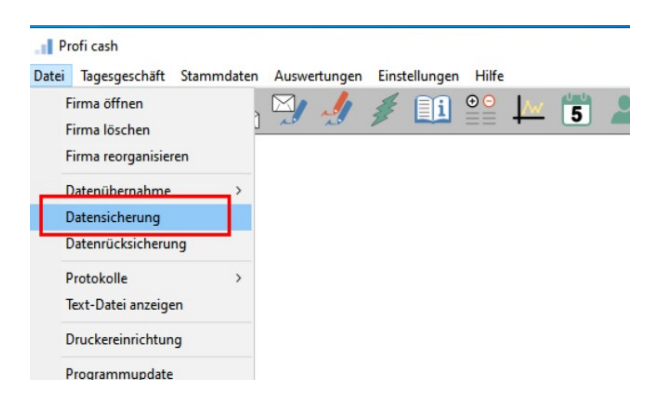

#### 4. Konten auswählen

Beginnen Sie nun mit der eigentlichen Umstellung. Wählen Sie bitte zunächst in der Menüzeile "Stammdaten"und im nächsten Schritt den Button "Konten Auftraggeber".

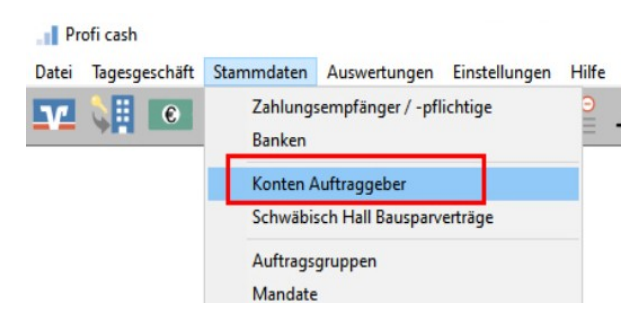

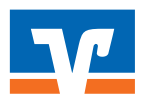

# 5. Bankverbindung selektieren

Wählen Sie nun Ihr Konto bei der bisherigen Volksbank Krautheim eG aus und klicken Sie rechts auf **"Konto ändern".** 

# 6. Bankverbindung ändern

Ändern Sie die Bankleitzahl in BLZ Empfänger = 67461733.

Wenn Sie eine neue Konto-Nr. erhalten haben, geben Sie diese bitte im Feld "Konto-Nr. Neu" ein. Ihre neue Kontonummer haben Sie It. Kontonummer-Änderungsdienst bereits erhalten. Wenn Sie Ihre bisherige Kontonummer beibehalten, sind keine neuen Eingaben notwendig. Bestätigen Sie den Vorgang mit "Ändern".

|                    |                             |            | Konto-Kürzel  | 1275208 |  |
|--------------------|-----------------------------|------------|---------------|---------|--|
| Neuer Ordnung      | gsbegriff Auftraggeberkonto |            |               |         |  |
| alte Begriffe      |                             | neue Beg   | neue Begriffe |         |  |
| Konto-Kürzel 127   | 75208                       | Konto-Kürz | el 1275208    |         |  |
| BLZ 6              | 6069342                     | BLZ        | 66069342      |         |  |
| Kontonummer        | 1.275.208                   | Kontonum   | mer 1.27      | 5.208   |  |
| Bitte Änderungen e | intragen!                   |            |               |         |  |

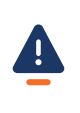

#### **Hinweis**

Sollten Sie mehrere Konten der Volksbank Krautheim eG nutzen, sind die Punkte 4. bis 6. zu wiederholen.

# 7. Umsatz abrufen

Um die Änderung zu überprüfen, rufen Sie bitte anschließend die aktuellen Konto- und Umsatzdaten wie gewohnt ab.

Volksbank Kirnau-Krautheim eG Hauptstraße 24 74749 Rosenberg

Tel. 06295 92020 E-Mail info@vb-kirnau-krautheim.de Web www.vb-kirnau-krautheim.de

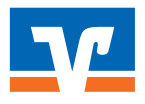